## Уважаемые абитуриенты!

## Приглашаем Вас для участия в интерактивной олимпиаде «Россия – моя страна»

Принять участие в олимпиаде можно зарегистрировавшись на Открытом образовательном портале https://public.edu.asu.ru/ Перейдя по указанной ссылке вы попадаете на страницу Открытого образовательного портала АлтГУ

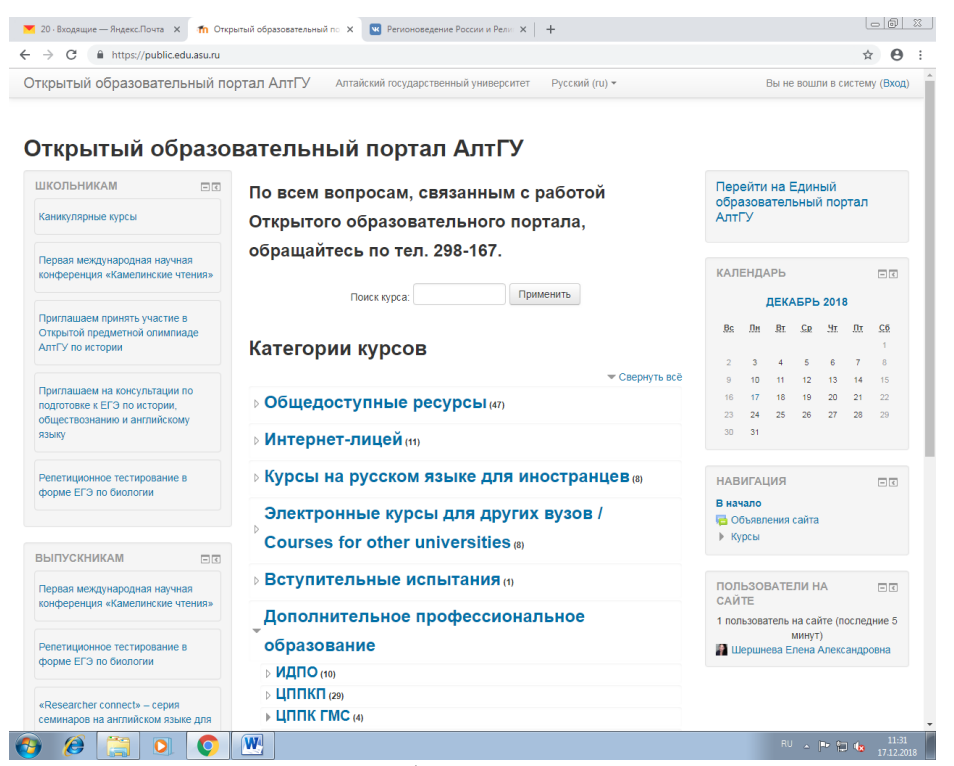

В правом верхнем углу выберите позицию «Вход» после чего перед вами откроется следующая страница, на которой вы должны выбрать позицию «Создать учетную запись».

| 🚩 20 - Входящи                                | ие — Яндекс.Почта 🗙 | П Открытый образовательный г | ка 🗙 💌 Регионоведение России и Рели 🗙 🛛 | +              |                       |
|-----------------------------------------------|---------------------|------------------------------|-----------------------------------------|----------------|-----------------------|
| $\leftrightarrow \  \   \rightarrow \  \   G$ | https://public.ed   | ☆ 😝 :                        |                                         |                |                       |
| Открытый образовательный портал АлтГУ Алтайс  |                     |                              | Алтайский государственный университет   | Русский (ru) 🕶 | Вы не вошли в систему |

## Открытый образовательный портал АлтГУ

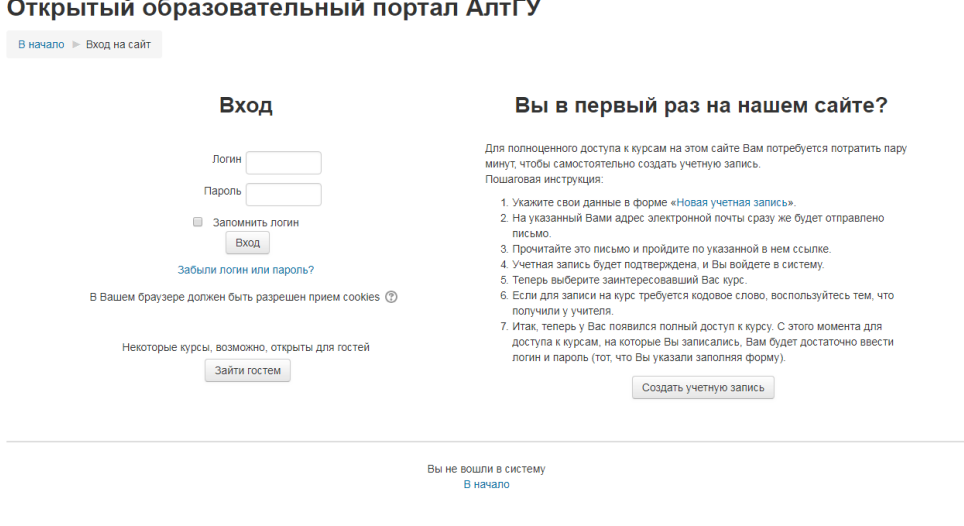

🚱 🏉 🧮 🔍 💽

После того, как Вы создадите учётную запись на ваш электронный адрес придет письмо о подтверждении регистрации. Перейдя по ссылке указанной в письме Вы получите возможность пройти предложенные задания. На странице вам следует выбрать «Курсы для школьников»

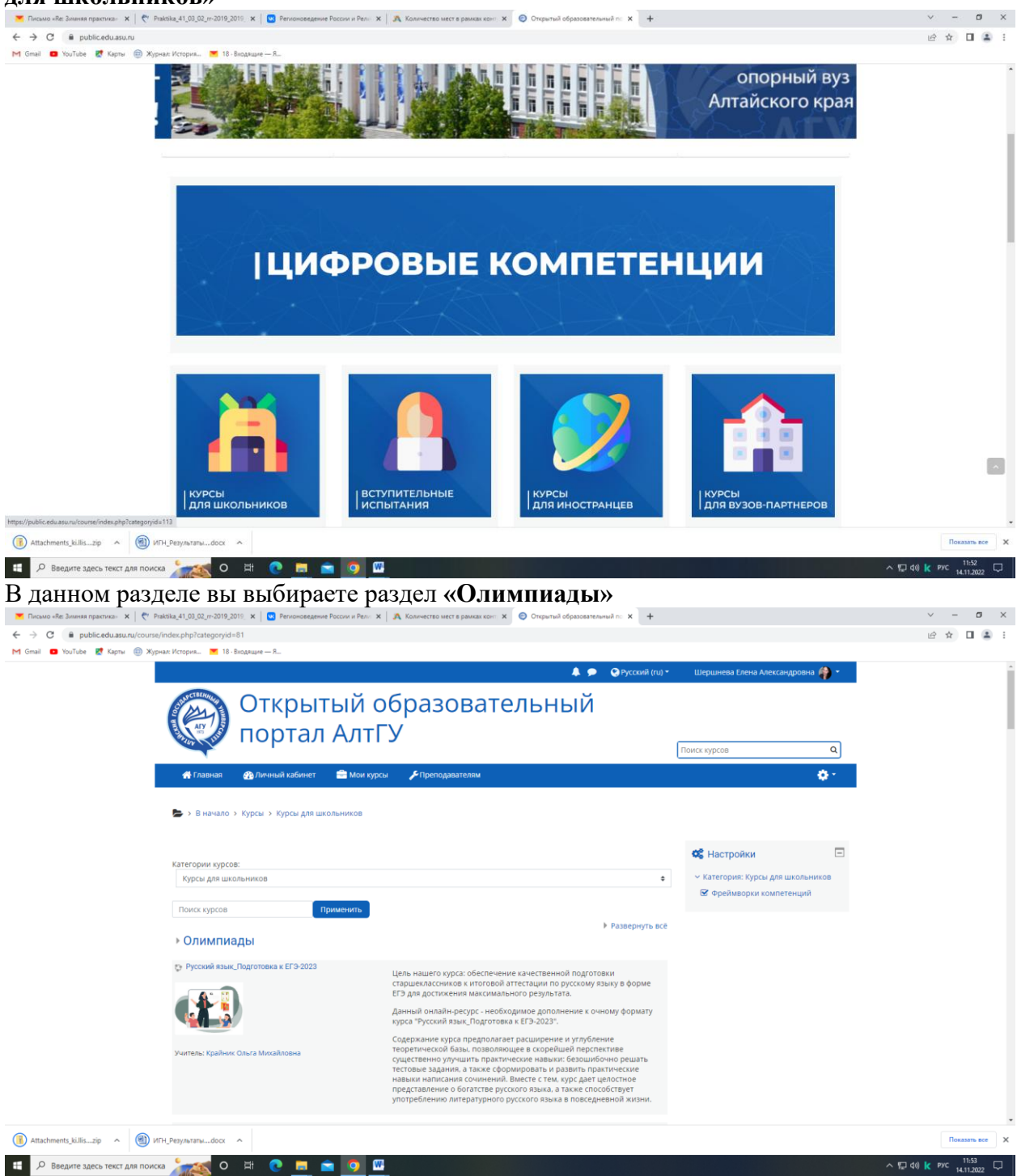

Войдя в данный раздел Вы можете найти Олимпиаду «Россия – моя страна» (https://public.edu.asu.ru/course/view.php?id=384)

| ← → C 🏾 Public.edu.asu.ru/cou                                                                                                    | se/index.php?categoryid=34                                                                                                    |                                                                                                    |                                                                                                    | <b>☆ E</b>                                |
|----------------------------------------------------------------------------------------------------|----------------------------------------------------------------------------------------------------|----------------------------------------------------------------------------------------------------|----------------------------------------------------------------------------------------------------|-------------------------------------------|
| Открытый образовательны                                                                                                    | і портал АлтГУ                                                                                                    |                                                                                                    | Шершнева Елена Алекса                                                                                                    | андровна 휅 -                              |
| Алтайский государственный универс                                                                                                    | итет Русский (ru) 🕶                                                                                                    |                                                                                                    |                                                                                                    |                                           |
| Открытый об<br>в начало 🕨 Курсы 🕨 Олим                                                                                                    | разовательный порта<br>иады и конкурсы                                                                                                    | ал АлтГУ                                                                                                    |                                                                                                    |                                           |
| НАСТРОЙКИ                                                                                                    |                                                                                                    |                                                                                                    |                                                                                                    | Категории курс                            |
| <ul> <li>Категория: Олимпиады и<br/>конкурсы</li> </ul>                                                                                                    | Олимпиады и конкурсы                                                                                                    |                                                                                                    |                                                                                                    |                                           |
| 🛓 Фреймворки компетенци                                                                                                    | ій<br>Поиск                                                                                                    | ккурса:                                                                                                    | Применить                                                                                                    |                                           |
|                                                                                                    | 💱 Всероссийская студенческая оли                                                                                                    | ипиада (III тур) по дисциплине «Финансов                                                                                                    | ый менеджмент»                                                                                                    |                                           |
|                                                                                                    | 💱 Иллюстрируем стихи и сказки А.С                                                                                                    | . Пушкина                                                                                                    |                                                                                                    | <b>1</b> (i)                              |
|                                                                                                    | 💱 Исторические веб-квесты                                                                                                    |                                                                                                    |                                                                                                    | ( i                                       |
|                                                                                                    | 💱 Конкурс для абитуриентов «Покор                                                                                                    | ои университет!»                                                                                                    |                                                                                                    | Ŀ.                                        |
|                                                                                                    | 💱 Конкурс Deutsch                                                                                                    |                                                                                                    |                                                                                                    | Ŀ                                         |
|                                                                                                    | 💱 Международный конкурс научных                                                                                                    | студенческих работ по жилищному праву                                                                                                    |                                                                                                    | Ę.                                        |
|                                                                                                    | 🞲 Олимпиада «Диалог национальны                                                                                                    | ах и религиозных культур России»                                                                                                    |                                                                                                    | ( i                                       |
|                                                                                                    | 💱 Олимпиада «Россия – моя страна                                                                                                    | >>                                                                                                    |                                                                                                    | (+ i)                                     |
|                                                                                                    | 💱 Олимпиада «Россия в диалоге Во                                                                                                    | Олимпиада «Россия в диалоге Восток – Запад»                                                                                                    |                                                                                                    |                                           |
|                                                                                                    | 💱 Олимпиада по антропологии                                                                                                    |                                                                                                    |                                                                                                    | [+                                        |
|                                                                                                    | 💱 Олимпиада по вопросам избирате                                                                                                    | ельного права и избирательного процесса                                                                                                    |                                                                                                    |                                           |
|                                                                                                    | 💱 Олимпиада по математике в экон                                                                                                    | омике (для школьников)                                                                                                    |                                                                                                    | (j)                                       |
| 2                                                                                                    | 💱 Онлайн-тест «Знай историю Алта:                                                                                                    | я!»                                                                                                    |                                                                                                    | <u>(</u> )                                |
| 副 - · · · · · · · · · · · · · · · · · ·                                                                                                    |                                                                                                    |                                                                                                    |                                                                                                    | <b>D</b> every ere                        |
| Россия - моя страdoc                                                                                                    | Tezisy.doc                                                                                                    |                                                                                                    |                                                                                                    | TIOKASATB BCC                             |
| <ul> <li>Э</li> <li>Э</li> <li>&gt;</li> <li>&gt;</li></ul>                                                                                                    | Э Ш Элимпиаду, вам будет пре<br>ите учетную запи: х   ≅ Регионоведение России и Г х   ≡ 1                                                                                                    | едложено Записать                                                                                                    | ™ • Г<br>ся на курс<br>× + □ □ ≅                                                                                                    | 12:5<br>15:10.2                           |
| Image: Second system     Image: Second system       • Входящие — ЯндексЛс: х     ↑       • Э     С       • https://public.edu.asu.ru/er       • Э     С       • Подтвер       • Э       • С       • https://public.edu.asu.ru/er                                                                                                    | Э Ш Э ПИМПИАДУ, ВАМ БУДЕТ ПРЕ<br>ите учетную запис х    В Регисноведение России и Р х    Го//index.php?id=384 ртал АлтГУ Алтайский государственный универси                                                                                                    | едложено Записать<br>Точта Маі.Ru × m РМС<br>тет Русский (ru) + .                                                                                                    | EN<br>СЯ НА КУРС<br>× + □ □ 丞<br>★ ⊖ :<br>Варшавская Анастасия                                                                                                    | <ul> <li>12:5</li> <li>15:10.2</li> </ul> |
| С     С               |                                                                                                    | едложено Записать<br>Почта Маі.Ru × m РМС<br>тет Русский (ru) • @ —                                                                                                    | EN                                                                                                    | R ← <b>4</b> 12.5<br>15.10.2              |
| С     С               |                                                                                                    | едложено Записать<br>почта Mail.Ru × т РМС<br>тет Русский (ru) +<br>сления на курс<br>курс НАВ                                                                                                    | EN<br>СЯ НА КУРС<br>× + □ □ 3<br>★ • :<br>Варшавская Анастасия • •                                                                                                    |                                           |
|                                                                                                    |                                                                                                    | едложено Записать<br>почта MailRu × m РМС<br>тет Русский (ru) +<br>сления на курс<br>сурс<br>трана»                                                                                                    | EN<br>СЯ НА КУРС<br>× + □□                                                                                                    | R ← 40 12.5<br>1510.2                     |
| <ul> <li>Эправление курсом</li> <li>Записаться на курс</li> <li>Эправление курсом</li> <li>Эправление курсом</li> <li>Эправление курсом</li> <li>Эправление курсом</li> <li>Эправление курсом</li> <li>Записаться на курс</li> </ul>                                                                                                    | Олимпиада «Россия – моя с<br>Аторы - Шершы                                                                                                    | едложено Записать<br>Почта Mail.Ru × м РМС<br>тет Русский (ru) • • • • • • • • • • • • • • • • • • •                                                                                                    | КА НА КУРС<br>× + • • • • • • • • • • • • • • • • • •                                                                                                    |                                           |
| <ul> <li>№ № № № № № № № № № № № № № № № № № №</li></ul>                                                                                                    | ОТИМПИАДУ, ВАМ БУДЕТ Пре<br>ите учетную зали: ×      Perионоведение России и      ×      Peruoноведение России и      ×      Tol/index.php?id=384      отал АлтГУ     Алтайский государственный универси      ИЯ — МОЯ СТРАНА»      сурсы      РИС      Записаться на курс      Настройка зачисления на н      Слимпиада «Россия — моя с     Авторы - Шершь      Целевая аудито     Форма проведен                                                                                                    | едложено Записать<br>почта Mail.Ru × т РМС<br>тет Русский (ru) *<br>сления на курс<br>курс<br>грана»<br>нева Е.А., Дашковский П.К.<br>рия - учащиеся 10-11 классов<br>ния - дистанционная                                                                                                    | КА НА КУРС<br>× + 00 3<br>× + 00 3<br>× 0 1<br>Варшавская Анастасия<br>МГАЦИЯ<br>ПО<br>Кабинет<br>границы сайта<br>рсы<br>Общедоступные ресурсы<br>© Олимпиада по антропологии                                                                                                    |                                           |
| <ul> <li>Эписаться на курс</li> <li>Орадание — ЯндексПс × № Подтер</li> <li>Эсе воодящие — ЯндексПс × № Подтер</li> <li>Эсе № Митре//риblicedu.asuru/ег</li> <li>Открытый образовательный по</li> </ul>                                                                                                    |                                                                                                    | едложено Записать<br>почта MailRu × m РМС<br>тет Русский (ru) +<br>курс<br>курс<br>трана»<br>нева Е.А., Дашковский П.К.<br>рия - учащиеся 10-11 классов<br>иля - дистанционная<br>илянарь получают право<br>ные баллы которые                                                                                                    | СЯ НА КУРС<br>× + • • • • • • • • • • • • • • • • • •                                                                                                    |                                           |
| <ul> <li>Э́сей состание с положение с положение</li></ul> | Олимпиада «Россия – моя с<br>Рисконаведение курс > Настройка зачис<br>Настройка зачисления на курс > Настройка зачие<br>Настройка зачисления на курс > Маторина на курс<br>Олимпиада «Россия – моя с<br>Победители от<br>на дополнителы<br>рекультатами в<br>рекультатами в<br>рекультатами в<br>рекультатами в                                                                                                    | едложено Записать<br>почта Mail.Ru × м РМС<br>тет Русский (ru) +<br>курс<br>трана»<br>нева Е.А., Дашковский П.К.<br>рия - учациеся 10-11 классов<br>ния - дистанционная<br>милиды получают право<br>ные баллы, которые<br>результатами ЕГЭ или<br>трительных исльтаний вуза при                                                             | СЯ НА КУРС<br>× + • • • • • • • • • • • • • • • • • •                                                                                                    |                                           |
| <ul> <li>О Водящие — Яндекс.П × № Подтеку</li> <li>→ С          <ul> <li>№ Норазовательный по</li> </ul> </li> <li>Опимпиада «Росси</li> <li>В начало &gt; Курсы &gt; Общедоступные р</li> <li>Настройки         <ul> <li>Управление курсом</li> <li>Записаться на курс</li> </ul> </li> </ul>                                                                                                    |                                                                                                    | едложено Записать<br>почта MailRu × п РМС<br>тет Русский (ru) *<br>курс<br>трана»<br>нева Е.А., Дашковский П.К.<br>рия - учащиеся 10-11 классов<br>ния - дистанционная<br>мплиады получают право<br>ные баллы, которые<br>результатами Е.Э или<br>тупительных испытаний вуза при<br>направление Регионоведение<br>враг).                    | КУ +<br>СЯ НА КУРС<br>× +<br>Варшавская Анастасия<br>МГАЦИЯ<br>Варшавская Анастасия<br>С -<br>С - |                                           |
| <ul> <li></li></ul>                                                                                                    |                                                                                                    | едложено Записать<br>почта MailRu × т РМС<br>тет Русский (ru) +<br>крения на курс<br>курс<br>трана»<br>кева Е.А., Дашковский П.К.<br>рия - учащиеся 10-11 классов<br>иля - дистанционная<br>илицарь получаот право<br>нье балль, которые<br>результатами ЕГЭ или<br>тупительных испытаний вуза при<br>направление Регионоведение<br>криат). | СЯ НА КУРС<br>× + • • • • • • • • • • • • • • • • • •                                                                                                    |                                           |
| <ul> <li>№ Корав из списка С</li> <li>№ Вюдящие – Яндекс.П: × № Подтеке</li> <li>Э С № https://public.edu.asu.ru/er</li> <li>Э С № https://public.edu.asu.ru/er</li> <li>Опимпиада «Россс</li> <li>В начало ► Курсы ► Общедоступные р</li> <li>НАСТРОЙКИ</li> <li>Управление курсом</li> <li>Записаться на курс</li> </ul>                                                                                                    | Отимпиаду, вам будет пре<br>отически и в маркование воссии и в маркование воссии в маркование воссии и в маркование воссии и в маркование воссии в маркование воссии в маркование воссии в маркование воссии в маркование воссии воссии восси | едложено Записать<br>точта Mail.Ru × • PMC<br>точта Mail.Ru × • PMC<br>тет Русский (ru) • • • • • • • • • • • • • • • • • • •                                                                                                    | КАЗАНАКУРС<br>КАНАКУРС<br>КАНАКУРС<br>КАКАЧНАТАСНАЯ<br>Варшавская Анастасия<br>КАСПИНА<br>Варшавская Анастасия<br>КАСПИНА<br>Сощедоступные ресурсы<br>Олимпиада по антропология<br>Правовая психология<br>Олимпиада по антропология<br>Правовая психология<br>Правовая психология<br>Полит<br>Касторические взб-квесты<br>Анатомия<br>Курс по биология по разделу<br>"Клетка"<br>Рабочая тетрадь-практикум<br>Конкурс Deutsch<br>С Царство Бактерии, Царство                                                                                                    |                                           |
| <ul> <li>С</li> <li>С</li> <li>Водящие — Яндекс.По ×</li> <li>Модящие — Яндекс.По ×</li> <li>Модящие — Яндекс.По ×</li> <li>Подтивер</li> <li>С</li> <li>Митре//риblicedu.asuru/ег</li> <li>Открытый образовательный по</li> </ul> ОЛИМПИАДА «Росси В начало > Курсы > Общедоступные р НАСТРОЙКИ Управление курсом Записаться на курс                                                                                                    | Самостоятельная запись (Студент)                                                                                                    | едложено Записать<br>почта MailRu × п РМС<br>тет Русский (ru) • • • • • • • • • • • • • • • • • • •                                                                                                    | СЯ НА КУРС<br>× + • • • • • • • • • • • • • • • • • •                                                                                                    |                                           |
| <ul> <li>№ Подящие — Яндекс.По × № Подтер</li> <li>№ 20- Входящие — Яндекс.По × № Подтер</li> <li>Э С № Питрег//риblic.edu.asu.ru/ei</li> <li>Открытый образовательный по</li> <li>Опимпиада «Росси</li> <li>В начало &gt; Курсы &gt; Общедоступные р</li> <li>НАСТРОЙКИ</li> <li>Управление курсом</li> <li>Записаться на курс</li> </ul>                                                                                                    | Самостоятельная запись (Студент)     Кодовое спово не требуется.     Кодовое спово не требуется.     Китор спорана с спорана с спорана с спорана с спорана с спорана с спорана с спорана с с спорана с спорана с спорана с спорана с с спорана с спорана с с спорана с спорана с с спорана с с спорана с с спорана с с спорана с с спорана с с спорана с с спорана с с спорана с с спорана с с спорана с с спорана с с спорана с с с спорана с с с спорана с с с с спорана с с с с с с с с с с с с с с с с с с                                                                                                    | едложено Записать<br>Почта MailRu × № РМС<br>тет Русский (ru) +<br>курс<br>курс<br>трана»<br>кева Е.А., Дашковский П.К.<br>рия - учащиеся 10-11 классов<br>ина - дистанционная<br>милиады получают право<br>нье балль, которые<br>результатами ЕГЭ или<br>тупительных испытаний вуза при<br>направление Регионоведение<br>вриат).           | СЯ НА КУРС<br>х + • • • • • • • • • • • • • • • • • •                                                                                                    |                                           |
| <ul> <li>№ № № № № № № № № № № № № № № № № № №</li></ul>                                                                                                    | Самостоятельная запись (Студент)      Кодовое слово не требуется.      Кодовое слово не требуется.      Самостоятельная запись (Студент)      Кодовое слово не требуется.      Кодовое слово не требуется.      Силимпиада (Сосаналься на сосаналься)      Кодовое слово не требуется.      Самостоятельная запись (Студент)                                                                                                    | едложено Записать<br>почта MailRu × № РМС<br>тет Русский (ru) • • • • • • • • • • • • • • • • • • •                                                                                                    | Конкурс Счизаностика     Полита     Полита     Полита     Полита     Коские взб-квесты     Анагомия     Порические взб-квесты     Анагомия     Порические взб-квесты     Анагомия     Порические взб-квесты     Анагомия     Масропогия по разделу     "Клетла"     Рабочая тетрадь-практикум     Кокнурс Deutsch     Царство Бактерии. Царство     Грибы     Моропогия и анатомия     растений     Иклопогия                                                                                                    |                                           |
| <ul> <li>№ № № № № № № № № № № № № № № № № № №</li></ul>                                                                                                    | Содовое слово не требуется.     Самостоятельная запись (Студент)     Кодовое слово не требуется.     Самисться на курс                                                                                                    | едложено Записать<br>почта MailRu × № РМС<br>тет Русский (ru) • • • • • • • • • • • • • • • • • • •                                                                                                    | СЯ НА КУРС<br>× + • • • • • • • • • • • • • • • • • •                                                                                                    |                                           |
| <ul> <li>№ № № № № № № № № № № № № № № № № № №</li></ul>                                                                                                    | Самостоятельная запись (Студент)     Кодовое слово не требуется.     Записаться на курс                                                                                                    | едложено Записать<br>почта MailRu × • • РМС<br>тет Русский (ru) • • • • • • • • • • • • • • • • • • •                                                                                                    | СЯ НА КУРС<br>× + • • • • • • • • • • • • • • • • • •                                                                                                    |                                           |
| <ul> <li>№ № № № № № № № № № № № № № № № № № №</li></ul>                                                                                                    | Самостоятельная запись (Студент)     Кодовое слово не требуется.     Салисаться на курс                                                                                                    | едложено Записать<br>Точка MailRu × РИС<br>Точка MailRu × РИС<br>тет Русский (ru) • • • • • • • • • • • • • • • • • • •                                                                                                    | СЯ НА КУРС<br>× +<br>Варшавская Анастасия<br>Варшавская Анастасия<br>• • • • • • • • • • • • • • • • • • •                                                                                                     |                                           |
| <ul> <li>№ № № № № № № № № № № № № № № № № № №</li></ul>                                                                                                    |                                                                                                    | едложено Записать<br>почта MailRu × № РМС<br>тет Русский (ru) • • • • • • • • • • • • • • • • • • •                                                                                                    | СЯ НА КУРС<br>× + • • • • • • • • • • • • • • • • • •                                                                                                    |                                           |

После того, как вы запишитесь на курс, вам станут доступны олимпиадные задания. Оказавшись на странице с олимпиадными заданиями, вы можете общаться с руководителем группы, задавать ему вопросы, уточнять правила выполнения заданий.

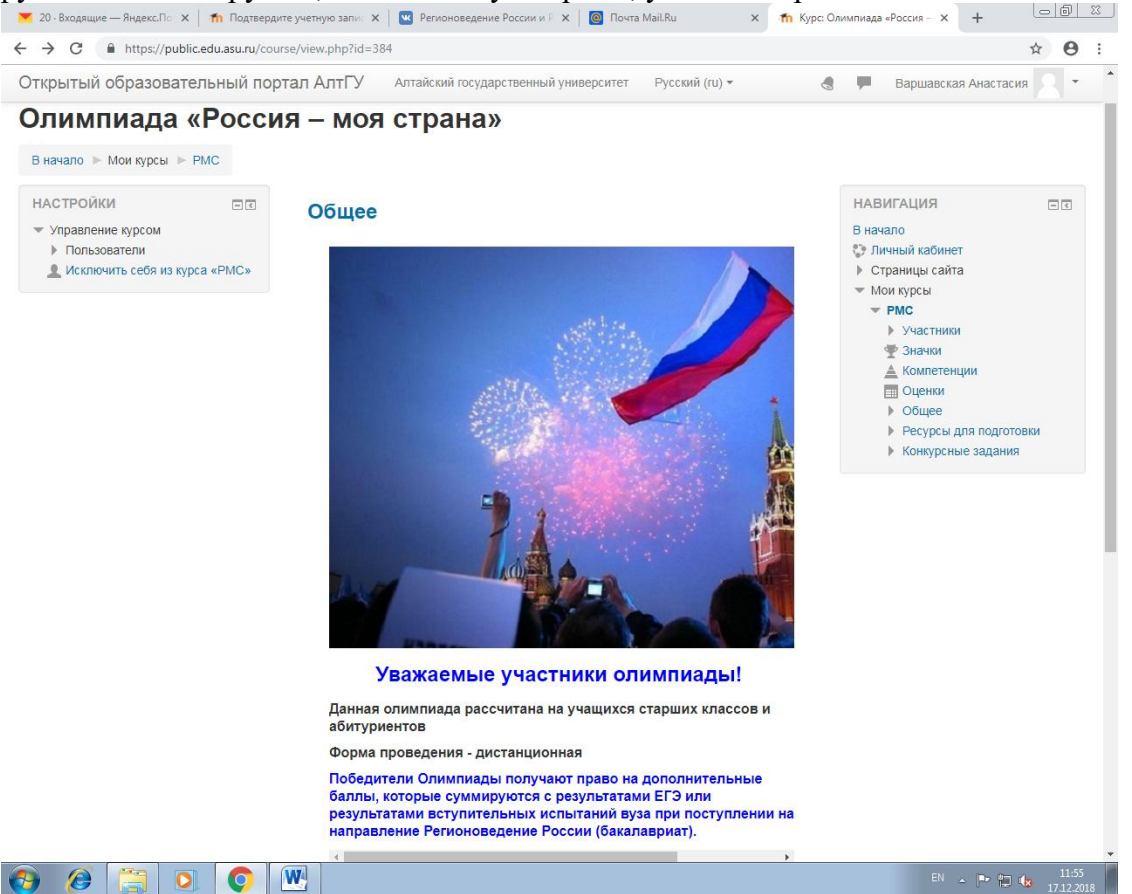

Обратите внимание, в связи с тем, что по итогам конкурса участники получают сертификаты, обратите внимание на раздел «Заявка участника». Данный раздел рекомендуется к обязательному заполнению.

Желаем Вам удачи при выполнении заданий!